# How to submit gas station performance test notifications and performance test reports electronically

## **Submitting Gas Station Performance Test Notification**

**Step 1**: From the Accela Citizen Access (ACA) login screen, enter a username and password then click "Login". If you do not have an ACA account please click <u>here</u> to find out how to sign up.

| SanDiege                                                                                                    | oCounty.gov                                                                                                    |                                                                                                    |
|----------------------------------------------------------------------------------------------------|----------------------------------------------------------------------------------------------------|----------------------------------------------------------------------------------------------------|
| Home APCD AWM                                                                                                    | DEH DPW PDS                                                                                                    | Announcements   Register for an Account   Login Search                                                                                  |
| <ul> <li>Welcome to the County of San Die</li> <li>This system will enable residents of</li> <li>1. Research public information.</li> <li>2. Submit an application (some department<br/>an application).</li> <li>3. View and track the status of your apple</li> <li>4. Make secure online payments.</li> <li>Some services will require you to register for an acc</li> <li>What would you like to do today?</li> <li>To get started, select one of the services</li> </ul> | ego's online Citizen Access Portal<br>f San Diego County to:<br>ents require registration and login to submit<br>lication.<br>count.<br>E listed below:       | Login User Name or E-mail: Password: Login » Remember me on this computer I've forgotten my password New Users: Register for an Account |
| General Information                                                                                                    | APCD<br>Get Air Quality Service (Permit Applications,<br>Gas Station Tests, Breakdown Notifications)<br>Search APCD Records<br>Apply for an Air Quality Grant | Land Use and Environment Group<br>Departments:<br>APCD - Air Pollution Control District<br>AWM - Agriculture Weights and Measures       |
| DEH<br>Create an Application<br>Search Applications                                                                                                    | AWM Search Applications Select Ge                                                                                                    | DEH - Department of Environmental Health<br>et Air Quality Service                                                                      |

## Step 2: Disclaimer

| ی 🍪                                                                                                    | Sant                                                                                                    |                                                                                                    |                                                                                                    | unt;                                                                               | y.go                                                                                                    | Collections                                                   | (0)   Re | ports (1)    | Account N   | lanagement | Logout    |           |
|----------------------------------------------------------------------------------------------------|----------------------------------------------------------------------------------------------------|----------------------------------------------------------------------------------------------------|----------------------------------------------------------------------------------------------------|------------------------------------------------------------------------------------|----------------------------------------------------------------------------------------------------|---------------------------------------------------------------|----------|--------------|-------------|------------|-----------|-----------|
| Home<br>Get A                                                                                                    | APCD                                                                                                    | AWM<br>vice (Permit A                                                                              | DEH<br>Applications,                                                                                      | DPW<br>Gas Station                                                                 | PDS<br>n Tests, Breakd                                                                                                    | lown Notific                                                  | ations)  | Search       | PCD Records | more 🕶     |           |           |
| Online Permi<br>Welcome to Sar<br>Please "Allow<br>General Disclair                                                                      | t System<br>n Diego Coun<br>Pop-ups fro<br>mer below be                                                          | ty's Online P<br>om This Site<br>fore beginnii                                                     | ermit Syster<br>e <b>" before p</b> i<br>ng your sess                                                     | n.<br><b>oceeding</b><br>ion.                                                      | , You must ac                                                                                                    | cept the                                                      | C        | Revi         | ew the d    | isclaime   | er        | $\supset$ |
| General Discl<br>While the The<br>Web informat<br>representatio<br>for use, freed<br>proprietary ri-<br>are subject to<br>and correction | aimer<br>e Agency here<br>ion accurate<br>ns as to the f<br>lom from inte<br>ghts. Web m<br>o change with<br>ns. | eafter referre<br>and timely, i<br>functionality<br>rruptions or<br>aterials have<br>out notice fr | ed to as 'The<br>the The Ager<br>or condition<br>from compu<br>been compi<br>rom the The<br>pined in ar d | Agency', a<br>ncy neither<br>of this We<br>ter virus, o<br>led from a<br>Agency as | attempts to ke<br>r warrants nor<br>b site, its suita<br>or non-infringe<br>variety of sou<br>a result of up<br>p this website | eep its<br>makes<br>ability<br>ement of<br>urces and<br>dates | < >      | ("           | Check the   | e box an   | d click o | on        |
| Continue Applica                                                                                                    | and accepted                                                                                                    | the above te                                                                                       | rms.                                                                                                    |                                                                                    |                                                                                                    |                                                               |          | $\mathbb{P}$ |             |            |           |           |

### Step 3: Select "gas station test notifications"

|               | Sanl           | Dieg           | oCo           | unty          | .gc        | V                      |                    |                   |                 |            |
|---------------|----------------|----------------|---------------|---------------|------------|------------------------|--------------------|-------------------|-----------------|------------|
|               |                | Announc        | ements   Log  | iged in as:Ma | hlany Luth | er   <u>Collection</u> | 15 (0)   <u>Re</u> | ports (1) 🔻   Acc | ount Managemen  | t   Loqout |
|               |                |                |               |               |            |                        |                    | Search            |                 | <i>"</i>   |
| Home          | APCD           | AWM            | DEH           | DPW           | PDS        | í                      |                    |                   |                 |            |
| Get           | Air Quality Se | rvice (Permit) | Applications, | Gas Station   | Tests, Bre | akdown Notifi          | ications)          | Search APCD Re    | ecorda more 🛩   |            |
| Select an op  | tion below     |                |               |               |            |                        |                    |                   |                 |            |
| Air Ouality I | Permit App     | lication:      |               |               |            |                        |                    |                   |                 |            |
| Select "Perm  | it App", the   | n one of the   | available p   | ermit appli   | cation ty  | oes. For assi          | istance o          | r to apply for a  | n equipment t   | ype not    |
| listed below, | please cont    | act APCD at    | (858) 586-    | 2600 or ap    | ocdpermit  | s@sdcounty             | .ca.gov.           | Submitting this   | s application d | oes not    |
|               | -              |                |               |               |            |                        | 1                  | 1                 |                 | -11        |

grant permission to construct or to operate equipment except as specified in Rule 24, nor does it guarantee that you will receive a permit. Before acting on an application for Authority to Construct or Permit to Operate, the District may require further information, plans, or specifications. Forms submitted with insufficient information may require re-submission, which will cause a delay in application processing and may increase processing fees. The applicant should correspond with equipment and material manufacturers to obtain the information requested on a supplemental form.

#### Air Quality Grant Application:

Select "Grants", then one of the available grant application types. For assistance or to apply for a grant type not listed below, please contact APCD at (858) 586-2600 or <u>cleanairgrants@sdapcd.org</u>. Submitting this application does not guarantee that you will receive a grant. Before acting on a grant application, the District may require further information or specifications. Forms submitted with insufficient information may require re-submission, which will cause a delay in application processing. The applicant should correspond with a dealer and/or equipment manufacturer as needed to obtain the information requested on this application.

#### Gas Station Test Notification or Breakdown Notification:

Select "Compliance", then "Gas Station Test Notification" or "Breakdown Notification" below. For assistance please contact APCD at (858) 586-2650 or <u>apcdcomp@sdcounty.ca.gov</u>. Submitting this application does not guarantee that you will be scheduled for a test. Before acting on this test notification, the District may require further information or specifications. Applications submitted with insufficient information may require re-submission, which will cause a delay in processing.

If you are unsure about which option above to choose, please contact APCD at (858) 586-2600.

For **building permits**, including Solar Panels, Air Conditioners, etc., click the above tab labeled "PDS", and choose the appropriate permit type.

| Compliance V                                                | Select "Compliance", then                                   |
|-------------------------------------------------------------|-------------------------------------------------------------|
| O Breakdown Notification<br>O Gas Station Test Notification | "gas station test notifications"<br>and click on "continue" |
| Continue »                                                  |                                                             |

Step 4: Report the test notification

| SanDiegoCounty.gov                                                                                                    |                                                               |
|----------------------------------------------------------------------------------------------------|---------------------------------------------------------------|
| Announcements   Logged in as:Mahlany Luther                                                                                                    | Collections (0)   Reports (1) V   Account Management   Logout |
|                                                                                                    | Search 🔎 🕈                                                    |
| Home         APCD         AWM         DEH         DPW         PDS           Get Air Quality         Service (Permit Applications, Gas Station Tests)         Sea | Complete all applicable<br>fields and click<br>"continue"     |
| Gas Station Test Notification                                                                                                    |                                                               |
| 1 Test Detalls 2 Contacts 3 Review 4 Complet                                                                                                    |                                                               |
| Step 1 : Test Details > Enter Test Details                                                                                                    | * indicates a required field.                                 |
| Enter Vapor Recovery Equipment Information                                                                                                    |                                                               |
| VAPOR RECOVERY EQUIPMENT                                                                                                    |                                                               |
| Permit Record ID: * APCD2006-PTO-930074 (Month):                                                                                                    | xpires May                                                    |
| Frequency:Select V Notificati<br>Date:                                                                                                    | on Received 04/24/2017                                        |
| Scheduled Test Date: Test Tim                                                                                                    | e: (ð) 24:00                                                  |
| Enter tests (add rows as needed)                                                                                                    |                                                               |
| Showing 0-0 of 0                                                                                                    |                                                               |
| System Test Type Test Cancelled_Resc<br>No records found                                                                                                    | heduled                                                       |
| Add a Row Edit Selected Delete Selected                                                                                                    |                                                               |
| Continue »                                                                                                    | Save and resume later                                         |
| By clicking on "add a row" y<br>specify the test procedures<br>your station                                                                                      | ou can<br>applicable to                                       |

**Step 5**: Specify the test procedures applicable to your gas station. Once you click on "add a row" above, the following screens will appear and you can select the test procedures

| Select System<br>(Select all that apply)                                      | Business Activity: Search                            |
|-------------------------------------------------------------------------------|------------------------------------------------------|
| For assistance or to apply for System not listed below please conta<br>System | ct us.                                               |
| Phase I EVR                                                                   |                                                      |
| Decay Test                                                                    |                                                      |
| AST Specific                                                                  |                                                      |
| Phase II Pre-EVR                                                              |                                                      |
| Assist Phase II EVR System VR-201/202                                         |                                                      |
| Balance Phase II EVR Systems VR-203/204 and VR-208                            |                                                      |
| Next » Cancel                                                                 | Select the system(s) you have and<br>then click next |
|                                                                               |                                                      |
|                                                                               |                                                      |

| Select Test Type<br>(Select all that apply) | Business Activity: Search                                  |
|---------------------------------------------|------------------------------------------------------------|
| System                                      | Test Type                                                  |
| Phase I EVR                                 | T.P. 201.1B Static Torque of Rotable Phase 1 Adaptors      |
| Phase I EVR                                 | T.P. 201.1C Pressure Integrity Check Drop Tube/Drain Valve |
| Phase I EVR                                 | T.P. 201.1D Pressure Integrity Check Drop Tube/Drain Valve |
| Phase I EVR                                 | T.P. 201.1E P/V Vent Valves                                |
| Decay Test                                  | T.P. 201.3 Two Inch Pressure Decay                         |
| Decay Test                                  | T.P. 96-1 Ten Inch Pressure Decay                          |
| Assist Phase II EVR System VR-201/202       | Clean Air Separator Integrity Test (Exhibit 4)             |
| Assist Phase II EVR System VR-201/202       | VP-1000 Dispenser Vapor Line Integrity (per IOM manual)    |
| Assist Phase II EVR System VR-201/202       | Liquid Condensate Trap (ex.9 of VR-201 or Ex.11 of VR-202) |
| Assist Phase II EVR System VR-201/202       | Vapor to Liquid Ratio-V/L (Exhibit 5)                      |
|                                             | < Prev 1 2 Next>                                           |
| « Back Finish » Cancel                      |                                                            |

Select the test procedures and then click "finish"

,

**Step 6**: Confirming your selections. The following two screens summarize your selections. Please click on "submit" and then "continue"

| aystem.                                                     | Test Type:                                                                             |
|-------------------------------------------------------------|----------------------------------------------------------------------------------------|
| Phase I EVR                                                 | T.P. 201.1D Pressure Integrity Check Drop Tube/Drain Valve                             |
| System:                                                     | Test Type:                                                                             |
| Phase I EVR                                                 | T.P. 201.1E P/V Vent Valves                                                            |
| System:                                                     | Test Type:                                                                             |
| Decay Test                                                  | T.P. 96-1 Ten Inch Pressure Decay                                                      |
| System:                                                     | Test Type:                                                                             |
| Assist Phase II EVR System VR-201/202                       | Clean Air Separator Integrity Test (Exhibit 4)                                         |
| System:                                                     | Test Type:                                                                             |
| Assist Phase II EVR System VR-201/202                       | VP-1000 Dispenser Vapor Line Integrity (per IOM manual)                                |
|                                                             |                                                                                        |
| System:                                                     | Test Type:                                                                             |
| System:<br>Assist Phase II EVR System VR-201/202            | Test Type:<br>Liquid Condensate Trap (ex.9 of VR-201 or Ex.11 of VR-202                |
| System:<br>Assist Phase II EVR System VR-201/202<br>System: | Test Type:<br>Liquid Condensate Trap (ex.9 of VR-201 or Ex.11 of VR-202)<br>Test Type: |

#### Enter tests (add rows as needed)

#### VR\_TESTS

Showing 1-9 of 9 System Test Type Test Cancelled\_Rescheduled Phase I EVR T.P. 201.18 Static Torque of Rotable Phase 1 Adaptors Actions -Phase I EVR T.P. 201.1C Pressure Integrity Check Drop Tube/Drain Valve Actions 🕶 Phase I EVR T.P. 201.1D Pressure Integrity Check Drop Tube/Drain Valve Actions 🕶 Phase I EVR T.P. 201.1E P/V Vent Valves Actions 🕶 Decay Test T.P. 96-1 Ten Inch Pressure Decay Actions 🕶 Assist Phase II EVR System VR-201/202 Clean Air Separator Integrity Test (Exhibit 4) Actions V Assist Phase II EVR System VR-201/202 VP-1000 Dispenser Vapor Line Integrity (per IOM manual) Actions V Assist Phase II EVR System VR-201/202 Liquid Condensate Trap (ex.9 of VR-201 or Ex.11 of VR-202) Actions V Assist Phase II EVR System VR-201/202 Vapor to Liquid Ratio-V/L (Exhibit 5) Actions 🕶  $\Box$ 

#### Add a Row Edit Selected Delete Selected

Continue »

Save and resume later

Step 7: Entering contact information. You may "select from account", "add new", or "look up"

| SanDiegoCounty.gov                                                                                                    |
|----------------------------------------------------------------------------------------------------|
| Announcements   Logged in as: Mahlany Luther   Collections (0)   Reports (1) 💌   Account Management   Logout                                                                                                |
| Search 🔎 🛩                                                                                                    |
| Home         APCD         AWM         DEH         DPW         PDS           Get Air Quality Service (Permit Applications, Gas Station Tests)           Search APCD Records   Apply for an Air Quality Grant |
| Gas Station Test Notification                                                                                                    |
| 1 Test Detalls 2 Contacts 3 Review 4 Complete                                                                                                    |
| Step 2 : Contacts > Contacts                                                                                                    |
| * indicates a required field.                                                                                                    |
| Contact addresses are used for different numbers later in the annihilation process                                                                                                    |
| contact addresses are deed for different purposes rate in the application process.                                                                                                    |
| Select from Account Add New Look Up                                                                                                    |
| APCD VR Testing Contractor                                                                                                    |
| Contact addresses are used for different purposes later in the application process.                                                                                                    |
| Select from Account Add New Look Up                                                                                                    |
| Continue » Save and resume later                                                                                                    |
|                                                                                                    |
| SanDiegoCounty.gov                                                                                                    |
| Announcements   Logged in as: Mahlany Luther   Collections (D)   Reports (1) V   Account Management   Logout                                                                                                |
|                                                                                                    |
| Gas Station Test Notifications. Gas Station Tests)   Search APCD Records   Apply for an Air Gualify Grant<br>Gas Station Test Notification<br>4 Test Database                                               |
| Step 2: Contacts                                                                                                    |
| * indicates a required field. APCD Equipment Location                                                                                                    |
| Contact addresses are used for different purposes later in the application process.                                                                                                    |
| Facility Manager<br>Crossrad Petroleum                                                                                                    |
| Mahiany,Luther@sdcounty.ca.gov<br>Home phone:<br>Mobile Phone:019322516<br>Work Phone: 55273742                                                                                                    |
| Fax:<br>Edit Benove                                                                                                    |
| APCD VR Testing Contractor Contact addresses are used for different purposes later in the application process.                                                                                              |
| ✓ Contact added successfully. Mahiany Luther                                                                                                    |
| Air Pollution Control District<br>Mahany.Luther@sdcounty.ca.gov<br>Home phone:                                                                                                    |
| Mounter : Insure.<br>Work Phone: 8685802725<br>Fas:<br>Edit Isnove                                                                                                    |
| Continue - Save and resume later                                                                                                    |

**Step 8**: Review the information submitted. You will be able to review the information submitted. If the information is correct please click "continue"

| 🍪 SanDiego                                                                                             | County.gov                                                                                        |                                                       |                       |
|----------------------------------------------------------------------------------------------------|---------------------------------------------------------------------------------------------------|-------------------------------------------------------|-----------------------|
| Announcem                                                                                              | ents   Logged in as:Mahlany Luther   Collections (0)                                              | Reports (1) V   Account Manage                        | ment   Logout         |
|                                                                                                    |                                                                                                   | Search                                                | <i>"</i>              |
| Home APCD AWM<br>Get Air Quality Service (Permit A                                                     | DEH DPW PDS pplications, Gas Station Tests)   Search APCD Rec                                     | cords   Apply for an Air Quality Gra                  | <u>int</u>            |
| Gas Station Test Notification                                                                          |                                                                                                   |                                                       |                       |
| 1 Test Detalls 2 Contacts                                                                              | 3 Review 4 Complete                                                                               |                                                       |                       |
| Step 3: Review                                                                                         |                                                                                                   |                                                       |                       |
| Continue »                                                                                             |                                                                                                   | Save and resu                                         | me later 🔳            |
| Please review all information be<br>"Continue Application" button. E<br>the program/permit for which y | low. Click the "Edit" buttons to mak<br>by submitting this application, you h<br>ou are applying. | e changes to sections or<br>earby agree to the condit | click the<br>tions of |
| Submission Type                                                                                        |                                                                                                   |                                                       |                       |
| Gas Station Test Notification                                                                          |                                                                                                   |                                                       |                       |
| Enter Vapor Recovery Equipment                                                                         | nformation                                                                                        |                                                       |                       |
| VAPOR RECOVERY EQUIPMENT                                                                               |                                                                                                   |                                                       | Edit                  |
| Permit Record ID: APCD2008-PTO-89101                                                                   | 7 Permit expires (Month                                                                           | i): June                                              |                       |
| Frequency: Annual                                                                                      | Notification Received I                                                                           | Date: 04/24/2017                                      |                       |
| Scheduled Test Date: 05/10/2017                                                                        | Test Time: 11:00                                                                                  |                                                       |                       |
| Enter tests (add rows as needed)                                                                       |                                                                                                   |                                                       |                       |
| VR_TE 8T 8                                                                                             |                                                                                                   |                                                       | Edit                  |
| System                                                                                                 | Төзt Туре                                                                                         | Test Cancelled_Rescheduled                            |                       |
| Phase I EVR                                                                                            | T.P. 201.1B Static Torque of Rotable Phase 1                                                      |                                                       |                       |
| Phase I EVR                                                                                            | T.P. 201.1C Pressure Integrity Check Drop                                                         |                                                       |                       |
|                                                                                                    | Tube/Drain Valve                                                                                  |                                                       |                       |
| Phase I EVR                                                                                            | Tube/Drain Valve<br>T.P. 201.1D Pressure Integrity Check Drop<br>Tube/Drain Valve                 |                                                       |                       |

**Step 9**: Obtaining confirmation. You will get the following message stating the notification was successfully submitted

| SanDiegoCounty.gov                                                                                                    |  |  |  |  |  |
|----------------------------------------------------------------------------------------------------|--|--|--|--|--|
| Announcements   Logged in as:Mahlany Luther   Collections (0)   Reports (1) 🛩   Account Management   Logout                                          |  |  |  |  |  |
| Search 🔊 🖉                                                                                                    |  |  |  |  |  |
| Home APCD AWM DEH DPW PDS<br>Get Air Quality Service (Permit Applications, Gas Station Tests)   Search APCD Records   Apply for an Air Quality Grant |  |  |  |  |  |
| Gas Station Test Notification       1 Test Details     2 Contacts     3 Review     4 Complete       Step 4: Complete                                 |  |  |  |  |  |
| Your submission was successful.                                                                                                    |  |  |  |  |  |
| Your Application Record ID is APCD2017-VRT-0034.                                                                                                    |  |  |  |  |  |
| If applicable, you will need this Record ID to check the status of your Application.                                                                 |  |  |  |  |  |
| Thank you for your submission. San Diego Air Pollution Control District values your input.                                                           |  |  |  |  |  |
| View Bubmission Defails >                                                                                                    |  |  |  |  |  |

## **Submitting Gas Station Test Results**

**Step 1:** From the Accela Citizen Access (ACA) login screen, enter a username and password then click "Login". Once logged in click on the "APCD" tab.

| SanDiegoCounty.gov                                                                                                    |                                                                                                    |
|----------------------------------------------------------------------------------------------------|----------------------------------------------------------------------------------------------------|
| Home APCD AWM DEH DPW PDS<br>Please Login<br>Many online services offered by the Collick on APCD tab<br>Many online services offered by the Collick on APCD tab<br>If you are an existing user, please enter your user name and password in the box on the right. | Announcements   Register for an Account   Login<br>Search                                                                                                    |
| If you are a new user you may <u>register</u> for a free Citizen Access account. It only takes<br>a few simple steps and you may have added benefits.<br>Register Now »                                                                                           | Login » CREMENDER THE ON THIS COMPUTER CREMENDER THE ON THIS COMPUTER CREMENDER THE ON THE ONE OF THE ONE OF T |

**Step 2:** Once you click on the APCD tab you will be able to view the gas station notification you have submitted

| SanDiegoCounty.gov                                                                                                    |                                  |                                                               |                    |                 |                     |  |  |  |  |  |
|----------------------------------------------------------------------------------------------------|----------------------------------|---------------------------------------------------------------|--------------------|-----------------|---------------------|--|--|--|--|--|
| Annour                                                                                                    | cements   Logged in as:Ma        | ahiany Luther   Collections                                   | s (0)   Reports    | (1) <a>(1)</a>  | lanagement   Logout |  |  |  |  |  |
|                                                                                                    |                                  |                                                               | Se                 | arch            |                     |  |  |  |  |  |
| Home         APCD         AWM         DEH         DPW         PDS           Get Air Quality Service (Permit Applications, Gas Station rests)         search APCD Records   Apply for an Air Quality Grant |                                  |                                                               |                    |                 |                     |  |  |  |  |  |
| Records                                                                                                    | Sele<br>whice<br>subr            | oct the record for<br>the you want to<br>nit the test results |                    |                 |                     |  |  |  |  |  |
| Showing 1-2 of 2   <u>Download results</u>   <u>A</u>                                                                                                    | del to collection                |                                                               |                    |                 |                     |  |  |  |  |  |
| Date Record ID                                                                                                    | Туре                             | Address                                                       | Expiration<br>Date | Status          | Action              |  |  |  |  |  |
| 04/24/2017 APCD2017-VRT-0034                                                                                                    | Gas Station Test<br>Notification |                                                               |                    | Submitted by AC | A                   |  |  |  |  |  |
| 02/27/2017 APCD2017-VRT-0023                                                                                                    | Gas Station Test<br>Notification |                                                               |                    | Submitted by AC | A                   |  |  |  |  |  |

## **Step 3**: Attaching the report

| 🍪 Sanl                                                                                                   | DiegoC                                               | ounty.ge                                          | v                          |                                             |
|----------------------------------------------------------------------------------------------------|------------------------------------------------------|---------------------------------------------------|----------------------------|---------------------------------------------|
|                                                                                                    | Announcements                                        | Logged in as:Mahlany Lut                          | ther   Collections (0)   F | Reports (1) V   Account Management   Lo     |
|                                                                                                    |                                                      |                                                   |                            | Search                                      |
| Home APCD                                                                                                |                                                      |                                                   |                            |                                             |
| Get Air Quality                                                                                          | ervice (Permit Applica                               | tions, Gas Station Tests)                         | Search APCD Record         | 8 Apply for an Air Quality Grant            |
| Record APCD2017-VR<br>Gas Station Test Notifi<br>In Like 0 Tweet<br>Record Status: Submitter             | -0034:<br>cation<br>Ι bγ ACA                         |                                                   |                            | Add to colle                                |
| ▼Attachments (Docum                                                                                      | ients)                                               |                                                   |                            |                                             |
| RMITS - If you are submitti timate.                                                                      | ng an application for a                              | permit to operate, by clic                        | king the "Continue Appl    | ication" button below, you will obtain a fe |
| e maximum file size allowed is<br>ni;htm;mht;mhtmi are disalio<br>ame <u>Record ID</u><br>records found. | 100 MB.<br>wed file types to upload.<br>Type P<br>to | Please click on "a<br>o attach the test<br>esults | dd" at Action              | 1                                           |
| *Type:                                                                                                   |                                                      |                                                   |                            | Please select this                          |
| APCD-General-Source-Test-I<br>File:<br>GDF TEST RESULTS.doc<br>100%                                      | leport V                                             |                                                   |                            | description of the<br>document and clicl    |
| GDF TEST                                                                                                 |                                                      |                                                   | <u>`</u>                   | save                                        |
| anall aboak                                                                                              |                                                      |                                                   |                            |                                             |

**Step 4**: Confirmation. You will receive the following message and an e-mail confirming the test result has been received

| 🍪 San                                                                                        | DiegoCounty.gov                                                                                                |            |
|----------------------------------------------------------------------------------------------|----------------------------------------------------------------------------------------------------|------------|
|                                                                                              | Announcements   Logged in as: Mahiany Luther   Collections (0)   Reports (1) 🕶   Account Management            | Logout     |
|                                                                                              | Search                                                                                                    |            |
| Home APCD                                                                                    | AWM DEH DPW PDS                                                                                                |            |
| Get Air Quality                                                                              | Service (Permit Applications, Gas Station Tests)   Search APCD Records   Apply for an Air Quality Grant        |            |
| The attachment<br>It may take a few<br>Record APCD2017-VF<br>Gas Station Test Noti<br>Like 0 | s) has/have been successfully uploaded.<br>/ minutes before changes are reflected.<br>RT-0035: Add to fication | collection |
| Record Status: Submitt                                                                       | ed by ACA                                                                                                    |            |
| Tue 4/25                                                                                     | /2017 3:07 PM                                                                                                  |            |
| nore                                                                                         | ply@sdcounty.ca.gov                                                                                            |            |
| ***BCI<br>Contro                                                                             | ۸S_7.3D_EMSE accel73t*** Vapor Recover Tests Results Received for Air Pollution<br>کا District                 |            |
| To 📕 Luther, Mahiany                                                                         |                                                                                                    |            |
| Retention Policy Inbox (57 d                                                                 | Jays) Expires 6/21/2017                                                                                        | ~          |
|                                                                                              |                                                                                                    |            |

Vapor recovery tests results for notification record ID APCD2017-VRT-0035, Air Pollution Control District located at 10124 Old Grove Road, San Diego, CA 92131 has been received on 04/25/2017 03:06 for permit record ID APCD2006-PTO-020241. Please note that the tests results are subject to review for completeness and accuracy.

Record created by: PUBLICUSER6401

This is an automatically generated email, please do not reply. This mailbox is not monitored and you will not receive a response.

If you have any questions, please contact Karen Wilkins at Karen.Wilkins@sdcounty.ca.gov